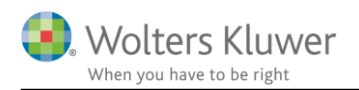

#### 28. maj 2018

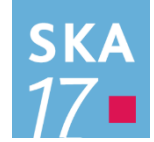

## Skat Nova 2017.6

#### Indhold

| 1 | Ν   | lyheder og vejledning til Skat Nova 2017.6                                          | 3  |
|---|-----|-------------------------------------------------------------------------------------|----|
|   | 1.1 | Systemkrav og installation                                                          | 3  |
|   | 1.2 | Andre vejledninger                                                                  | 3  |
|   | 1.3 | Hvilke Skat Nova versioner skal du bruge?                                           | 3  |
| 2 | G   | DPR                                                                                 | 4  |
|   | 2.1 | At sende e-mail til support                                                         | 4  |
|   | 2.2 | Hvilke filer med persondata gemmer Skat Nova                                        | 6  |
| 3 | Sl  | kat Nova                                                                            | 7  |
|   | 3.1 | Nyhederne i denne version                                                           | 7  |
|   | 3.2 | Et par ændrede beregningsregler i 2018 (L173)                                       | 7  |
|   | 3.3 | Klokkeslæt i bunden af udskrifter                                                   | 8  |
|   | 3.4 | Underskud, der fremføres fra tidligere år                                           | 9  |
|   | 3.  | 4.1 I Skat Nova 2017.4                                                              | 10 |
|   | 3.  | 4.2 I Skat Nova 2017.6                                                              | 10 |
|   | 3.5 | Kompensationsordningen for store rentefradrag og ligningsmæssige fradrag (PSL § 26) | 12 |
| 4 | V   | ærdipapirer                                                                         | 13 |
|   | 4.1 | Automatisk beregning af avance på investeringsbeviser                               | 13 |
|   | 4.2 | Generelt tilvalg af automatisk avanceberegning                                      | 13 |
|   | 4.  | 2.1 Beholdning omfattet af ABL § 44                                                 | 13 |
|   | 4.3 | Individuelt tilvalg af avanceberegning                                              | 14 |
|   | 4.  | 3.1 Beholdning omfattet af ABL § 44                                                 | 14 |
|   | 4.4 | Hvor kan jeg se om avancen beregnes automatisk?                                     | 15 |
|   | 4.5 | Beregning uden lagerbeskatning                                                      | 16 |
|   | 4.6 | Visning af avanceberegningen                                                        | 16 |
|   | 4.7 | Beregning af lagerbeskatning                                                        | 17 |
|   | 4.8 | Udskrift og andre visninger                                                         | 18 |
|   | 4.  | 8.1 Visning af beholdningsoversigt med avance                                       | 18 |
|   | 4.  | 8.2 Visning af specificeret avanceberegning                                         | 19 |
| 5 | Sl  | kat Professionel Nova                                                               | 20 |
|   | 5.1 | Fejlkontroller                                                                      | 20 |

|   | 5.2  | Fejl i vurderingsprincip i prioritetsgæld rettet | 20 |
|---|------|--------------------------------------------------|----|
| 6 | Sup  | port og installation                             | 21 |
|   | 6.1  | Brug User Report                                 | 21 |
|   | 6.2  | Program installation                             | 21 |
| 7 | Skat | Nova - Produktinformation                        | 22 |
|   | 7.1  | Let og sikker udarbejdelse af årsrapporten       | 22 |
|   | 7.2  | Samspil sikrer kvaliteten                        | 22 |
|   | 7.3  | Faglighed                                        | 22 |
|   | 7.4  | Skat Nova giver dig:                             | 22 |

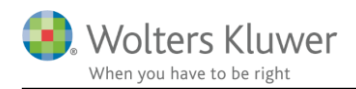

## 1 Nyheder og vejledning til Skat Nova 2017.6

#### 1.1 Systemkrav og installation

Systemkrav og vejledning til installation finder du her:

Systemkrav & Installationsvejledning

#### 1.2 Andre vejledninger

Her finder du links til andre aktuelle vejledninger, der kan være relevante for brugen af Skat Nova 2017.

Datafiler og deres placering Skat Nova genveje Vejledning til import fra Skattemappen (R75) Vejledning i elektronisk indberetning af selvangivelser Vejledning i flytning af private renter - feltlåste felter

Nyheder og vejledning til Skat Nova 2017.0 Nyheder og vejledning til Skat Nova 2017.1 Nyheder og vejledning til Skat Nova 2017.2 Nyheder og vejledning til Skat Nova 2017.3 Nyheder og vejledning til Skat Nova 2017.4

#### 1.3 Hvilke Skat Nova versioner skal du bruge?

Skat Nova 2017.6 skal du bruge til at lave selvangivelser, årsopgørelser og personlige regnskaber for året 2017.

Skat Nova 2017.6 kan desuden benyttes til udarbejdelse og ændring af forskudsopgørelser for 2018.

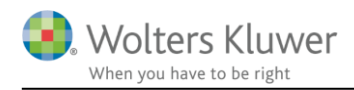

## 2 GDPR

Den 25. maj 2018 erstattes de nationale love for behandling af persondata af General Data Protection Regulation (GDPR).

Wolters Kluwers arbejde i den anledning kan man læse mere om her: wolterskluwer.dk/gdpr

På disse sider findes en generel introduktion samt praktiske tips til dig, som bruger vores produkter.

#### 2.1 At sende e-mail til support

I forbindelse med support modtager vi en del e-mails. Flere af dem indeholder følsomme personoplysninger og vedhæftede kundefiler af forskellig slags. Derfor har vi ændret på den måde hvorpå disse mails sendes.

I flere af vore produkter, herunder Skat Nova, findes nu en funktion i menuen Hjælp

| <u>H</u> jæ      |                                         |  |
|------------------|-----------------------------------------|--|
| 0                | S <u>k</u> at Nova Support              |  |
| 0                | Sk <u>a</u> t Professionel Nova Support |  |
| 0                | <u>/</u> ærdipapir Nova Support         |  |
| 2                | Send til support Shift+Ctrl+F1          |  |
| 0                | ška <u>t</u> Nova genveje               |  |
| <b>sка</b><br>17 | <u>3</u> rugervejledning                |  |
| 0                | Skat <u>N</u> ova User Report           |  |
| <b>SKA</b><br>17 | gøg efter opdateringer                  |  |
| <b>SKA</b><br>17 | Fjek installation (Diagnostik)          |  |
| ska<br>17        | 0 <u>m</u> Skat Nova                    |  |

Når man vælger denne, fås adgang til et skærmbillede hvorfra man kan sende krypteret, sikker mail til os:

| 🎇 Send ti   | l support               |                                                               |            |      | $\times$ |
|-------------|-------------------------|---------------------------------------------------------------|------------|------|----------|
| Modtager:   | support@wolters         | duwer.dk                                                      |            |      |          |
| Dit navn:   | Ххх Үуу                 |                                                               |            |      |          |
| Din email:  | Xxx Yyy@voresre         | visionsfirma.dk                                               |            |      |          |
| Dit tlf nr: | 12345678                |                                                               |            |      |          |
| Vedhæft:    | Log-filer<br>Kundefilen | Teksten i kommentarfeltet må ikke inder<br>personoplysninger. | nolde føls | omme |          |
| Kommentar:  | Hello World!            |                                                               |            |      |          |
|             | Xxx Yyy                 |                                                               |            |      |          |
|             |                         |                                                               |            |      |          |
|             |                         | Se                                                            | end        | Ann  | uller    |

## Felterne til navn, e-mail og telefon skal udfyldes med oplysninger om afsender - altså informationer om dig selv.

Skriv i kommentarfeltet hvad henvendelsen drejer sig om.

Bemærk, at man kan fravælge at fremsende kundefilen, mens diverse log-filer er obligatorisk. Hvis man vælger at vedhæfte andre filer, fx med dokumenter eller skærmbilleder, fås den nedenfor viste mulighed for valg af filer.

| 👫 Send ti   | l support                |                                          |                  | _          |          | ×              |
|-------------|--------------------------|------------------------------------------|------------------|------------|----------|----------------|
| Modtager:   | support@wolterskl        | uwer.dk                                  |                  |            |          |                |
| Dit navn:   | Ххх Үуу                  |                                          |                  |            |          |                |
| Din email:  | Xxx Yyy@voresrev         | /isionsfirma.dk                          |                  |            |          |                |
| Dit tlf nr: | 12345678                 |                                          |                  |            |          |                |
| Vedhæft:    | Log-filer<br>Kundefilen  | Teksten i kommenta<br>personoplysninger. | arfeltet må ikke | indeholde  | følsomme |                |
|             | Navn                     | Type<br>XML-fil                          | Mapp<br>C:\Us    | e<br>ers\c | her 1    | 91<br>- ×<br>7 |
|             | <                        |                                          |                  |            | 3        | •              |
| Kommentar:  | Hello World!             |                                          |                  |            |          |                |
|             | Venlig hilsen<br>Xxx Yyy |                                          |                  |            |          |                |
|             |                          |                                          |                  | Send       | Ann      | uller          |

Tryk på Send, når det ønskede er udfyldt.

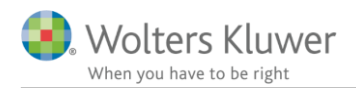

#### 2.2 Hvilke filer med persondata gemmer Skat Nova

Vi har lavet en vejledning, der giver interesserede indblik i hvilke kundefiler, der dannes med Skat Nova, samt hvordan de er navngivet og placeret. Denne information er bl.a. relevant, hvis/når man har behov for at slette udvalgte filer.

Vejledningen kan ses her:

Datafiler og deres placering

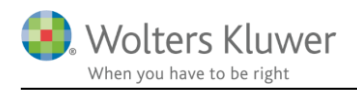

## 3 Skat Nova

#### 3.1 Nyhederne i denne version

Skat Nova 2017 kan nu indberette selvangivelser for indkomståret 2017 elektronisk til SKAT. Der er foretaget nogle rettelser til importen fra Skattemappen (R75) og programmet kan nu beregne skattepligtig avance på aktier. Læs mere om disse samt andre ændringer nedenfor.

#### 3.2 Et par ændrede beregningsregler i 2018 (L173)

Med vedtagelsen af L173 er pensionsudligningsskatten udfaset med virkning fra 2018. Desuden er servicefradrag og fradrag for udgifter til grøn istandsættelse, tilslutning til bredbånd samt installation af tyverialarm nu en mulighed i 2018. Dette har vi implementeret i Skat Nova 2017.6. Bemærk at denne ændring kun har indflydelse på beregningen af forskudsskat for 2018. Der er ikke på dette område nogen ændringer i skatteberegningerne for 2017.

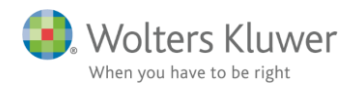

#### 3.3 Klokkeslæt i bunden af udskrifter

Der har været stor efterspørgsel efter at få, ikke kun datoen, men også tidspunktet synligt på Skat Novaudskrifterne. Et af argumenterne for dette ønske, har været et behov for at kontrollere om fx selvangivelse og årsopgørelse er udskrevet umiddelbart efter hinanden.

Derfor har vi nu levet en ændring.

Her ses først den hidtidige danske version af bundteksten, som den ses på de fleste af Skat Novaudskrifterne:

Dato: 15.05.2018

Side 1 af 4

Her ses et eksempel på den danske version af den nye bundtekst:

15.05.2018 13:09

Side 1 af 4

Og her ses et eksempel på den engelske version af den nye bundtekst:

15/05/2018 1:07 PM

Page 1 of 5

Det er helt frivilligt om man ønsker denne nyhed. Hvis man ikke ønsker at det skal være synligt på udskrifterne, hvornår på dagen de er dannet, så kan hver enkelt bruger slå det fra under Værktøj... Indstillinger... Udskrift:

| 👬 Indstil | linger     |              |               |              | × |
|-----------|------------|--------------|---------------|--------------|---|
| Generelt  | Stier      | Udskrift     | Årsafslutning | R75 og SAPro |   |
| Diverse u | dskriftsir | ndstillinger |               |              |   |
|           |            |              |               |              |   |
| <b>U</b>  | dskriv klo | okkeslæt sa  | ammen med dat | D            |   |

Indstillingen findes i registreringsdatabasen – her: Computer\HKEY\_CURRENT\_USER\Software\Wolters Kluwer\Skat Nova 2017\PrintSettings\UseTimeStampOnPrints

Her ses den danske version af den nye bundtekst uden angivelse af klokkeslæt:

15.05.2018

Side 1 af 4

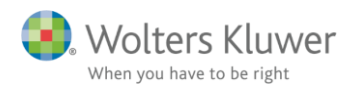

#### 3.4 Underskud, der fremføres fra tidligere år

Vi har foretaget nogle ændringer i den måde fremførte underskud behandles på i programmet. Der er **ikke** tale om nogen skatteberegningsmæssig ændring, men derimod om hvordan data håndteres, når de er enten overført fra sidste års Skat Nova, indtastet eller hentet fra Skattemappen (R75). Ændringen er foretaget for at forbedre brugers mulighed for at kontrollere data samt for at undgå nogle konstaterede problemer.

#### Ændringen beskrives med dette eksempel:

Her ses indtastningen i Skat Nova 2016, hvor felt 454 er indtastet i specifikation for Kurt, mens der ikke er benyttet specifikation for Ulla. Bemærk, at der for Kurt også findes et sidste års beløb.

#### Underskud, restskat og diverse tab

| - U        | nderskud                                                                   |        |          |        |      |
|------------|----------------------------------------------------------------------------|--------|----------|--------|------|
|            |                                                                            | Rubrik | Kurt     | Ulla   | Felt |
|            | Uudnyttet underskud i skattepligtig indkomst fra 2002 eller senere         | 454    | 125.000  | 30.000 | 454  |
|            | Uudnyttet underskud i personlig indkomst fra 2002 eller senere             | 455    | 10.000   |        | 455  |
|            | Gældssaneringsbeløb                                                        | 062    | 1.200    |        | 062  |
|            | Underskud i personlig indkomst fra 2002 eller senere, til modregning i AM  | 467    | 1.000    |        | 467  |
|            | Uudnyttet aktieskat fra 2002 eller senere                                  | 576    | 4.000    |        | 576  |
|            | Acontoskat efter afskrivningslovens § 40 C fremført fra tidligere år       | 945    | 945      |        | 945  |
| - <b>ĸ</b> | 🛿 😫 Specifikation                                                          |        |          |        |      |
|            | Kurt<br>Uudnyttet underskud i skattepligtig indkomst fra 2002 eller senere |        |          |        |      |
|            | Tekst Dette år                                                             | Sidste | e år     |        |      |
|            | 125.000                                                                    |        | 12.500 ^ |        |      |
|            |                                                                            |        |          |        |      |

Af årsopgørelsen, samt af beregningsskærmbilledet **Beregningsgrundlag for kommunale skatter og** sundhedsbidrag ses, at der bliver nogle underskud at fremføre til 2017:

| Underskud til fremførsel | 128.800 | 30.000 |
|--------------------------|---------|--------|
|                          |         |        |

Beløbet på 128.800 fremkommer ved, at der til underskuddet på 125.000, der er fremført fra 2015, tillægges nyt underskud på 5.000 opstået i 2016 – og at underskudsfremførslen reduceres med et gældssaneringsbeløb på 1.200.

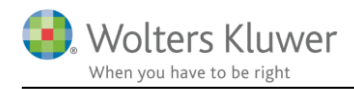

#### 3.4.1 I Skat Nova 2017.4

Til og med Skat Nova 2017.4 ser det sådan ud, når denne kunde overføres/indlæses fra 2016 til 2017:

#### Underskud, restskat og diverse tab

| - U      | nderskud                     |                                                   |        |             |           |      |
|----------|------------------------------|---------------------------------------------------|--------|-------------|-----------|------|
|          |                              |                                                   | Rubrik | Kurt        | Ulla      | Felt |
|          | Uudnyttet underskud i sk     | attepligtig indkomst fra 2002 eller senere        | 454    | 128.800     | 30.000    | 454  |
|          | Uudnyttet underskud i pe     | rsonlig indkomst fra 2002 eller senere            | 455    | 13.800      | 0         | 455  |
|          | Gældssaneringsbeløb          |                                                   | 062    |             |           | 062  |
|          | Underskud i personlig in     | dkomst fra 2002 eller senere, til modregning i AM | 467    | 1.000       | 0         | 467  |
|          | Uudnyttet aktieskat fra 20   | 02 eller senere                                   | 576    | 14.800      | 0         | 576  |
|          | Acontoskat efter afskrivni   | ngslovens § 40 C fremført fra tidligere år        | 945    | 0           | 0         | 945  |
| ±  <br>+ | Specifikation                | kattenligtig indkomst fra 2002 eller senere       |        |             |           |      |
| eta      | ouding act and crossed in or |                                                   |        |             |           |      |
| +        | Kilde                        | Tekst                                             | De     | ette år Sid | dste år   |      |
| ±١       | Tastet/overført              |                                                   |        |             | 125.000 ^ |      |
| ±.<br>+। |                              |                                                   |        |             |           |      |

Umiddelbart er de 128.800 godt nok blevet overført til felt 454 i 2017, men da der også var et beløb fra 2015, er der blevet oprettet en specifikation hertil – og denne indeholder ikke det overførte beløb vedr. dette år. Selvom dette ikke umiddelbart resulterer i beregningsfejl, er det ikke hensigtsmæssigt. Selvangivelsesfeltet bliver herved låst og du kan ikke umiddelbart rette i beløbet – heller ikke ved indtastning i specifikationen. Det betyder igen, at en indlæsning fra R75 heller ikke slår igennem i selvangivelsesfeltet.

#### 3.4.2 I Skat Nova 2017.6

Underskud, restskat og diverse tab

I Skat Nova 2017.6 har vi derfor ændret det således at beløbet overføres til feltets specifikation, hvis en sådan findes:

#### - Underskud Rubrik Kurt Ulla Felt Uudnyttet underskud i skattepligtig indkomst fra 2002 eller senere 128.800 30.000 454 454 Uudnyttet underskud i personlig indkomst fra 2002 eller senere 13.800 0 455 455 Gældssaneringsbeløb 062 062 1.000 Underskud i personlig indkomst fra 2002 eller senere, til modregning i AM.. 0 467 467 14 800 Uudnyttet aktieskat fra 2002 eller senere 576 0 576 Acontoskat efter afskrivningslovens § 40 C fremført fra tidligere år ò 0 945 945 Specifikation Kurt Uudnyttet underskud i skattepligtig indkomst fra 2002 eller senere Kilde Tekst Dette år Sidste år Tastet/overført 125.00 Tastet/overført 128.800

Dermed kan man dels ændre beløbet ved indtastning i specifikationen, dels foretage indlæsning fra R75, hvis det ønskes.

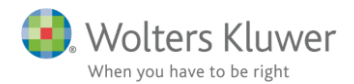

Nedenfor ses eksemplet, hvor vi efterfølgende har foretaget indlæsning fra Skattemappen (R75).

#### Og her kommer der noget vigtigt!

Bemærk at feltets specifikation nu indeholder to beløb:

- 1. Det fremførte underskud, som er overført fra Skat Nova 2016
- 2. Det fremførte underskud, som er indlæst fra R75

#### Underskud, restskat og diverse tab

#### Underskud

|   |                                                                                           |                                                       | Rubrik  | TestUnderskud      | С         | Felt |  |
|---|-------------------------------------------------------------------------------------------|-------------------------------------------------------|---------|--------------------|-----------|------|--|
|   | Uudnyttet underskud                                                                       | i skattepligtig indkomst fra 2002 eller senere        | 454     | 229.801            | 101.001   | 454  |  |
|   | Uudnyttet underskud                                                                       | i personlig indkomst fra 2002 eller senere            | 455     | 115.800            | 102.000   | 455  |  |
|   | Gældssaneringsbelø                                                                        | 5b                                                    | 062     | 0                  |           | 062  |  |
|   | Underskud i personli                                                                      | g indkomst fra 2002 eller senere, til modregning i AM | 467     | 5.000              | 4.000     | 467  |  |
|   | Uudnyttet aktieskat fr                                                                    | a 2002 eller senere                                   | 576     | 24.800             | 10.000    | 576  |  |
| B | <ul> <li>Specifikation</li> <li>TestUnderskud</li> <li>Uudnyttet underskud i s</li> </ul> | kattepligtig indkomst fra 2002 eller senere           |         |                    |           |      |  |
|   | Kilde                                                                                     | Tekst                                                 | Dette a | år Sidste          | år        |      |  |
|   | Tastet/overført<br>Tastet/overført<br>R75                                                 |                                                       |         | 128.800<br>101.001 | 125.000 ^ |      |  |

I dette tilfælde er de to beløb forskellige, men kun det ene kan være korrekt!

#### En handling fra bruger er derfor påkrævet!

Enten har SKAT et forkert beløb registreret – eller der er et problem med data fra Skat Nova 2016.

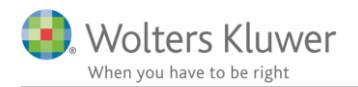

I Skat Nova 2017.6 har vi tilføjet nye fejlkontroller, der påpeger misforholdet og informerer om at der skal handles på det.

| 🎇 Fejlkontrol                                                                                                    | —                                                                                                    |                            | ×          |  |  |
|----------------------------------------------------------------------------------------------------|----------------------------------------------------------------------------------------------------|----------------------------|------------|--|--|
| TestUnderskud: Fremført uudnyttet underskud i skattepligtig indkomst. Der findes både beløb, der er indtastet elle<br>Skat Nova og beløb, der er importeret fra Skattemappen (R75). Tag stilling til hvilket, der skal benyttes. :2104 (DE          | er overført f<br>ELF)                                                                                                    | fra sidste                 | års        |  |  |
| TestUnderskud: Fremført uudnyttet underskud i personlig indkomst. Der findes både beløb, der er indtastet eller<br>Skat Nova og beløb, der er importeret fra Skattemappen (R75). Tag stilling til hvilket, der skal benyttes. :2106 (DE             | overført fra<br>ELF)                                                                                                    | sidste år:                 | 3          |  |  |
| TestUnderskud: Fremført uudnyttet underskud i personlig indkomst til modregning i AM-grundlaget. Der findes bå<br>eller overført fra sidste års Skat Nova og beløb, der er importeret fra Skattemappen (R75). Tag stilling til hvilket, «<br>(DELF) | ide beløb, de<br>der skal ben                                                                                                    | er er indta<br>lyttes. :21 | stet<br>10 |  |  |
| TestUnderskud: Fremført negativ aktieskat. Der findes både beløb, der er indtastet eller overført fra sidste års S<br>importeret fra Skattemappen (R75). Tag stilling til hvilket, der skal benyttes. :2112 (DELF)                                  | ikat Nova og                                                                                                    | beløb, de                  | r er       |  |  |
| ♀ TestUnderskud: Der betales topskat af personlig indkomst. Se løsningsforslag nedenfor :5500 (DELF)                                                                                                    |                                                                                                    |                            |            |  |  |
| FestUnderskud: Vær opmærksom på, at restskat fra 2015 til indregning p.t. ikke kan indhentes via R75. Hvis du i<br>besked fremadrettet følg vejledning nedenfor. :5514 (DELF)                                                                       | P TestUnderskud: Vær opmærksom på, at restskat fra 2015 til indregning p.t. ikke kan indhentes via R75. Hvis du ikke ønsker at se denne<br>besked fremadrettet følg vejledning nedenfor. :5514 (DELF) |                            |            |  |  |
| C: Vær opmærksom på, at restskat fra 2015 til indregning p.t. ikke kan indhentes via R75. Hvis du ikke ønsker at<br>fremadrettet følg vejledning nedenfor. :5515 (DELF)                                                                             | se denne b                                                                                                    | esked                      |            |  |  |
|                                                                                                    |                                                                                                    |                            |            |  |  |
| Slet de(t) beløb, der ikke skal indgå i beregningen. Bemærk, at hvis der er forskel på underskudsbeløb fra R75 og f<br>så skal der formentlig ske rettelse et af stederne.                                                                          | ira sidste års                                                                                                    | s Skat Nov                 | ∕a, ∧      |  |  |
|                                                                                                    |                                                                                                    |                            | ~          |  |  |
| Fejlkontrol ved gem 💡 🗹 Vis tips Vis skjuite Skjul kontrol Gå til                                                                                                    | Udskriv                                                                                                    | Lu                         | ik         |  |  |

Dette giver brugerne en ny mulighed for at opdage uoverensstemmelser mellem data hos SKAT og data registreret i Skat Nova.

Når det forkerte underskudsbeløb er fjernet, vil de røde udråbstegn forsvinde og listen i fejlkontrollen blive mindre.

# 3.5 Kompensationsordningen for store rentefradrag og ligningsmæssige fradrag (PSL § 26)

Vi har foretaget rettelse af en fejl i beregningen af nedslag for negativ nettokapitalindkomst og ligningsmæssige fradrag. Fejlen opstår i situationer hvor summen af beregningsmæssig personlig indkomst og beregningsmæssig kapitalindkomst er negativ. Fejlen blev introduceret i Skat Nova 2017.4 og er nu rettet. Vi beklager fejlen, der kunne resultere i beregning af et for stort kompensationsbeløb.

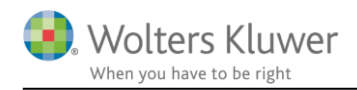

## 4 Værdipapirer

#### 4.1 Automatisk beregning af avance på investeringsbeviser

I Skat Nova 2017.6 er det muligt at tilvælge automatisk beregning af avance/tab på dine investeringsbeviser i værdipapirmodulet.

Det er muligt at vælge dette centralt for alle investeringsbeviser – nuværende og fremtidige – ligesom det vil være muligt at tilvælge/fravælge muligheden på det enkelte investeringsbevis.

## 4.2 Generelt tilvalg af automatisk avanceberegning

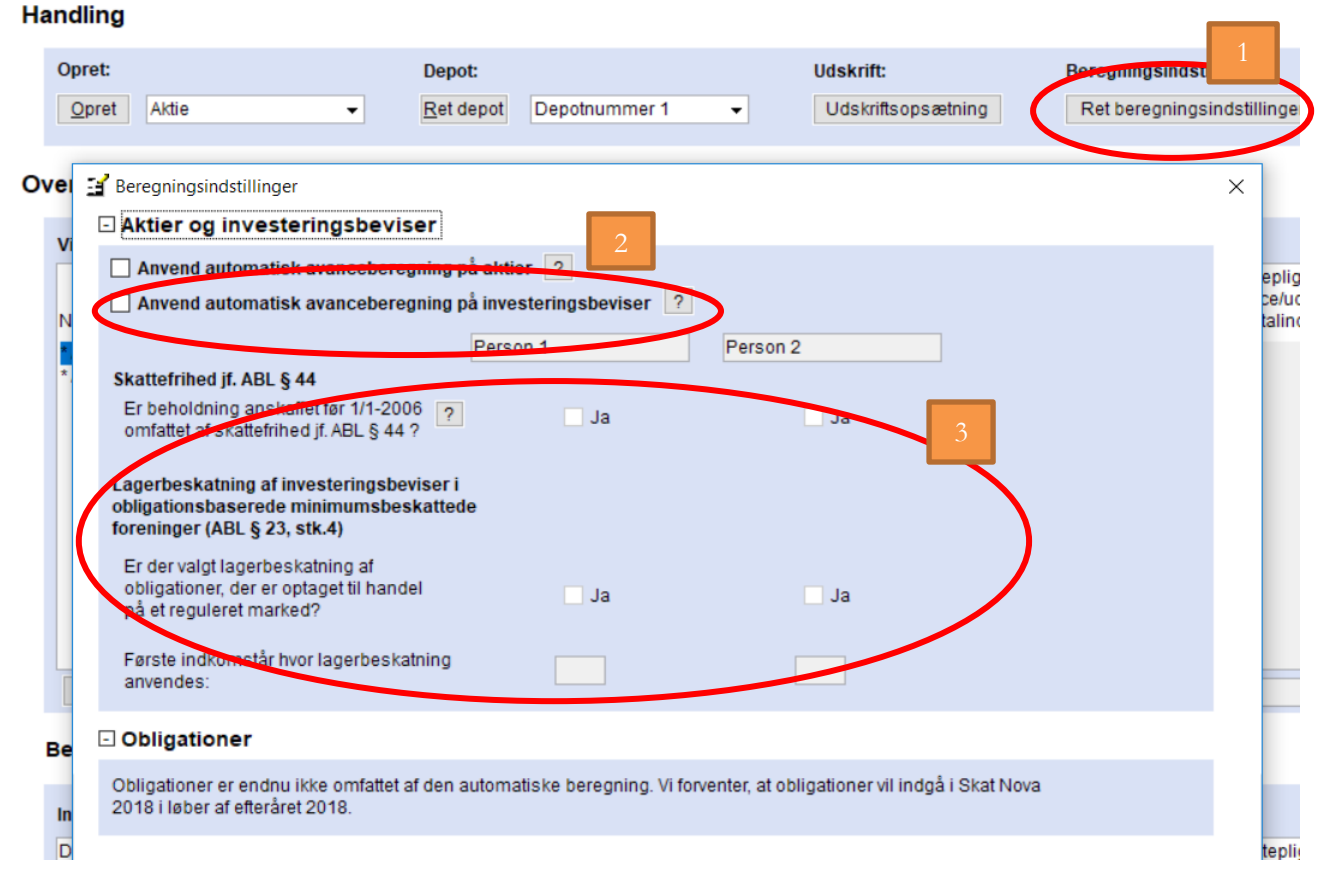

Det generelle tilvalg af automatisk avanceberegning foretages fra forsiden af værdipapirmodulet vha. knappen "Ret beregningsindstillinger" (pkt. 1).

Herefter vil det være muligt at tilvælge automatisk avanceberegning (generelt – dvs. for alle eksisterende og fremtidige investeringsbeviser) ved at afkrydse boksen "*Anvend automatisk avanceberegning på investeringsbeviser*" (pkt. 2).

#### 4.2.1 Beholdning omfattet af ABL § 44

Når automatisk beregning er tilvalgt, vil det være muligt at tilvælge, om beholdninger anskaffet før 1/1-2006 er omfattet af ABL § 44, dvs. avance/tab indgår ikke i skatteberegningen (pkt. 3). Hvis denne funktion tilvælges, vil den del af en beholdning, der er anskaffet forud for 1/1-2006 blive omfattet heraf, dvs. disse vil blive indregnet efter investeringsbevis-for-investeringsbevismetoden, og avance/tab vil ikke påvirke skatteberegningen. Bemærk, systemet foretager **ikke** en validering af, om betingelserne ,for at anvende denne betingelse, er opfyldt. Hvis dette tilvælges, og den historiske beholdning overstiger den tilladte grænse, vil beregningssystemet fortsat antage, at ABL § 44 finder anvendelse.

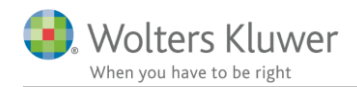

Unoterede investeringsbeviser, investeringsbeviser omfattet af ABL § 19 (Investeringsselskaber) og investeringsbeviser i obligationsbaserede minimumsbeskattede foreninger vil ikke blive omfattet af dette tilvalg.

Hvis denne funktion er tilvalgt, vil det udelukkende have betydning for de dele af beholdningen, der er anskaffet forud for 1/1-2006. Hvis der således ikke er anskaffelser forud for 1/1-2000, har tilvalget ingen beregningsmæssig betydning.

#### 4.3 Individuelt tilvalg af avanceberegning

| - stanopiys                                   | siniger                                                                          |
|-----------------------------------------------|----------------------------------------------------------------------------------|
| Navn                                          | Absalon Invest Danske Aktier ex udb                                              |
| ISIN-kode                                     | DK0060606762 -                                                                   |
| Noteret                                       |                                                                                  |
| Investeringsi                                 | nstitut type Investeringsinstitut med minimumsbeskatning -                       |
| Investeringsi                                 | nstitut aktivtype Aktiebaseret 🗸 🗸                                               |
| Udenlandsk                                    | Handelsvaluta DKK                                                                |
| Beregning                                     | gsindstillinger 1 alisk avanceberegning anvendes                                 |
| Anvend au                                     | Person 1 Person 2                                                                |
| Er beholdning<br>omfattet af sl               | anskaffet før 1/1-2006 ? Ja Ja 2                                                 |
| Lagerbeskatu<br>obligationsba<br>§ 23, stk.4) | ning af investeringsbeviser i<br>aserede minimumsbeskattede foreninger (AB.      |
| Er der valgt l<br>handel på ef                | lagerbeskatning af obligationer, der er optaget til<br>t reguleret marked? Ja Ja |
| Første indko                                  | omstår hvor lagerbeskatning anvendes:                                            |
|                                               |                                                                                  |

Hvis brugeren ønsker at tilvælge/fravælge automatisk avanceberegning på det enkelte investeringsbevis, kan det ske under punktet "Beregningsindstilling" (pkt. 1) ved at afkrydse boksen "Anvend automatisk avanceberegning" (pkt. 2). Et tilvalg/fravalg her, vil udelukkende have betydning for det enkelte papir.

#### 4.3.1 Beholdning omfattet af ABL § 44

På det enkelte papir kan det ligeledes tilvælges, om den del af papirets beholdning, der er anskaffet forud for 1/1-2006, er omfattet af ABL § 44. Bemærk, systemet foretager ingen validering af, om dette er tilvalgt på nogle noterede investeringsbeviser, men fravalgt på andre.

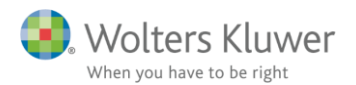

#### 4.4 Hvor kan jeg se om avancen beregnes automatisk?

| vacraipapi                | iei                                            |           |                     |                            |     |
|---------------------------|------------------------------------------------|-----------|---------------------|----------------------------|-----|
| Handlin                   | g                                              |           |                     |                            |     |
| Opret:<br>Opre            | t Aktie                                        | •         | Depot:<br>Ret depot | Depotnun                   | nr  |
| Oversig                   | t over papirer                                 | * De ma   | arkederede værdij   | papirer har ti             | ilv |
| Vis:                      | Begge personer                                 | → Alle    | e papirer           |                            | de  |
| Navn<br>* A.P.W<br>* Absa | Møller - Mærsk AA/S<br>Ilon Invest Danske Akti | er ex udb | Beholdniı<br>primo  | ng Ku<br>pri<br>100<br>100 | in  |

På forsiden af værdipapirmodulet, vil aktier og investeringsbeviser omfattet af automatisk avanceberegning være markeret med en \*.

På det enkelte papir vil der være følgende tekst "Automatisk avanceberegning anvendes".

#### - Stamoplysninger

| Navn                                                            | Alm. Brand A/S                                     |  |  |  |  |  |  |
|-----------------------------------------------------------------|----------------------------------------------------|--|--|--|--|--|--|
| ISIN-kode                                                       | DK0015250344  Cvr. nr. ?                           |  |  |  |  |  |  |
| Noteret                                                         |                                                    |  |  |  |  |  |  |
| § 19-aktie                                                      | (Investeringsselskab)                              |  |  |  |  |  |  |
| Udenlandsk                                                      | Handelsvaluta DKK                                  |  |  |  |  |  |  |
| Beregningsindstillinger     Automatisk avanceberegning anvendes |                                                    |  |  |  |  |  |  |
| - Hændelse                                                      | er                                                 |  |  |  |  |  |  |
| Dato                                                            | Klokke- Depot Aktietype Hændelse Antal +/-<br>slæt |  |  |  |  |  |  |

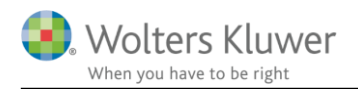

#### 4.5 Beregning uden lagerbeskatning

| A.I | Hans 101       | 0476 0        | (Lissues Due 617 Due) | 10   | 10171010   | eiten Cleves Melell | 11.4 |     |                                |                          |            |            |            |                  |                 |
|-----|----------------|---------------|-----------------------|------|------------|---------------------|------|-----|--------------------------------|--------------------------|------------|------------|------------|------------------|-----------------|
| 1   | Investeringsbe | evis          |                       |      |            |                     |      |     |                                |                          |            |            |            |                  |                 |
| -   | Stamoplys      | sninger       |                       |      |            |                     |      |     |                                |                          |            |            |            |                  |                 |
|     | Navn           | Absalon In    | vest Danske Aktier    | exi  | udb        |                     | •    |     |                                | ,                        | utokurser  | Dato       | Auto       | Kurs             | Kur             |
|     | ISIN-kode      | DK006060      | 6762 👻                |      |            |                     |      |     |                                |                          | utokui sei | (ultimo)   | kurs       |                  |                 |
|     | Notorot        |               |                       |      |            |                     |      |     |                                |                          |            | 31-12-2010 |            | 1                | 18,500000       |
|     |                |               | Investoringsingtit    | ut m | od minim   | mehoekatning        | _    |     |                                |                          |            | 31-12-201  |            | 1                | 18,500000       |
|     | investeringsi  | nsutut type   | Altichagerat          |      | ieu minini | Insbeskauling       | •    |     |                                |                          |            |            |            |                  |                 |
|     | Investeringsi  | nstitut aktiv | type Aktiebaseret     |      |            | •                   |      |     |                                |                          |            |            |            |                  |                 |
|     | Udenlandsk     | Hand          | elsvaluta DKK         |      |            |                     |      |     |                                |                          |            |            |            |                  |                 |
| +   | Beregning      | gsindstilli   | nger Automatis        | av   | ancebereg  | ning anvendes       |      |     |                                |                          |            |            |            |                  |                 |
| -   | Hændelse       | er            | -                     |      |            |                     |      |     |                                |                          |            |            |            |                  |                 |
|     | <b>D</b> - 1-  | 101-11-       | N1                    |      |            | 4-4-1-7             | 14   |     |                                | 10                       |            |            |            |                  | <u></u>         |
|     | Dato           | slæt          | Depot                 |      | Hændelse   | Antal +/-           | Kur  | S   | Handelsomkost-<br>ninger (DKK) | Afregningsbeløb<br>(DKK) | (handelsno | ota)       | avance, a  | tig<br>ktieindk. | avance, kapita  |
|     |                |               |                       |      |            |                     |      |     |                                |                          |            |            | (realisere | t DKK) +         | (realiseret DKI |
|     | 01-01-2015     | 00:00:00      | Depotnummer 1         | •    | Køb 🗖      | •                   | 100  | 200 |                                | 20.000                   |            |            |            |                  |                 |
|     | 03-03-2016     | 00:00:00      | Depotnummer 1         | •    | Salg -     | •                   | -10  | 300 |                                | -3.000                   |            |            |            | 1.000            |                 |
|     | 05-05-2016     | 00:00:00      | Depotnummer 1         | -    | Salg ,     | •                   | -10  | 600 |                                | -6.000                   |            |            |            | 4.000            |                 |
|     | 07-07-2016     | 00:00:00 E    | Depotnummer 1         | •    | Køb 🗖      | •                   | 20   | 400 |                                | 8.000                    |            |            |            |                  |                 |
|     | 05-05-2017     | 00:00:00      | Depotnummer 1         | •    | Salg -     | •                   | -50  | 700 |                                | -35.000                  |            |            |            | 23.000           |                 |
|     |                |               |                       |      |            |                     |      |     |                                |                          |            |            |            |                  |                 |
|     |                |               |                       |      |            |                     |      |     |                                |                          |            |            |            |                  |                 |
|     |                |               |                       |      |            |                     |      |     |                                |                          |            |            |            |                  |                 |
|     |                |               |                       |      |            |                     |      |     |                                |                          |            |            |            |                  |                 |

Ovenfor er vist et eksempel på en indtastning, hvor der er valgt automatisk avanceberegning.

#### 4.6 Visning af avanceberegningen

Avanceberegningen for det enkelte salg kan, når brugeren befinder sig på et investeringsbevis, vises enten vha. knappen "Vis avanceberegning" eller ved at dobbeltklikke på det enkelte salg.

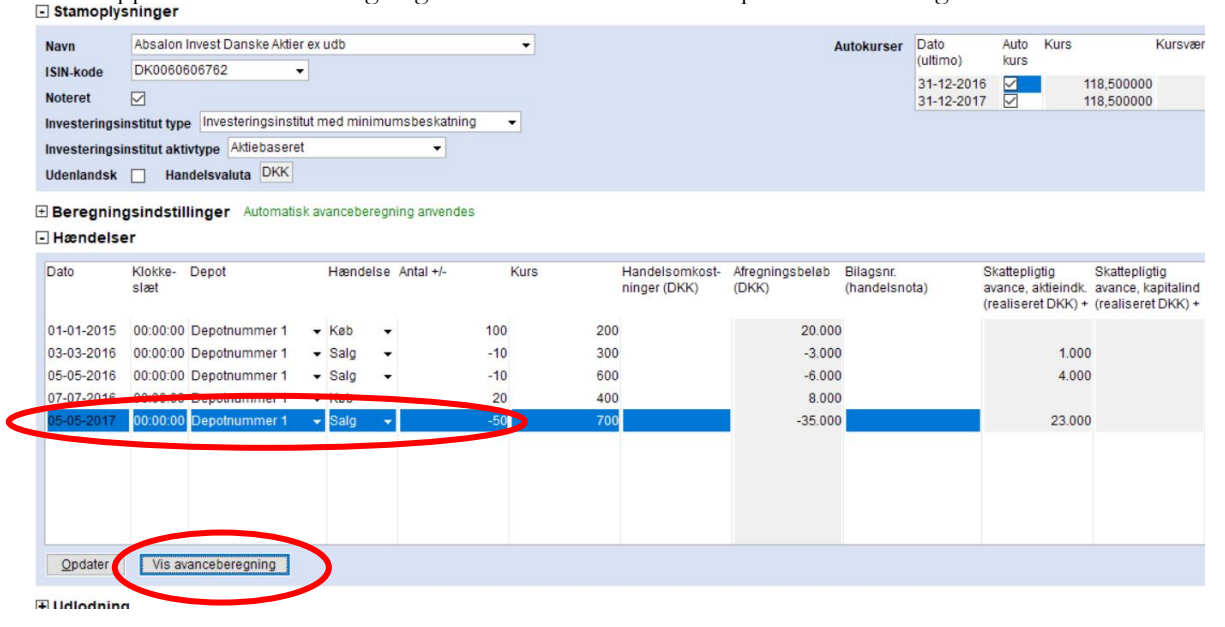

Herefter vil brugeren se den enkelte beregning.

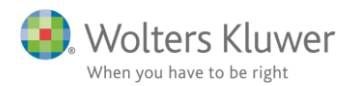

| apir                               | Trans-<br>aktion | Dato       | Antal | Salgssum/<br>ultimosum | Anskaffelses-<br>sum/primosum | Avance    | Metode     |
|------------------------------------|------------------|------------|-------|------------------------|-------------------------------|-----------|------------|
| bsalon Invest Danske Aktier ex udb | Salo             | 05-05-2017 | -50   | 35,000,00              | 12 000 00                     | 23 000 00 |            |
| Aktieindkomst (Felt 502)           | Køb              | 01-01-2015 | 50,0  | 35.000,00              | 12.000,00                     | 23.000,00 | Gennemsnit |
|                                    |                  |            |       |                        |                               |           |            |
|                                    |                  |            |       |                        |                               |           |            |
|                                    |                  |            |       |                        |                               |           |            |
|                                    |                  |            |       |                        |                               |           |            |
|                                    |                  |            |       |                        |                               |           |            |
|                                    |                  |            |       |                        |                               |           |            |
|                                    |                  |            |       |                        |                               |           |            |
|                                    |                  |            |       |                        |                               |           |            |
|                                    |                  |            |       |                        |                               |           |            |
|                                    |                  |            |       |                        |                               |           |            |
| alt                                |                  |            |       |                        |                               | 23.000,00 |            |
| ndkomstfordeling af avance         |                  |            |       |                        |                               |           |            |
| kattefri indkomst                  |                  |            |       |                        |                               |           |            |
| ersonlig indkomst                  |                  |            |       |                        |                               |           |            |

#### Værdipapir - specificeret avanceberegning for Person 1

### 4.7 Beregning af lagerbeskatning

Hvis det markeres, at investeringsbeviset er omfattet af ABL § 19, vil avanceberegningen antage, at dette har været gældende altid.

For at udføre en korrekt lagerbeskatning, skal brugeren derfor indtaste den årlige ultimokurs, der ønskes anvendt for de enkelte indkomstår.

#### + Udlodning

#### - Kurser til lagerbeskatning

| Dato<br>(ultimo) | Indkomstår | Børskurs<br>ultimo | Skattepligtig<br>avance Al i DKK<br>(urealiseret) +/- | Skattepligtig<br>avance KI i DKK<br>(urealiseret) +/- |
|------------------|------------|--------------------|-------------------------------------------------------|-------------------------------------------------------|
| 31-12-2017       | 2.017      | 440,00             |                                                       | 1.000                                                 |
| 31-12-2016       | 2.016      | 420,00             |                                                       | 14.000                                                |
| 31-12-2015       | 2.015      | 250,00             |                                                       | 5.000                                                 |
|                  |            |                    |                                                       |                                                       |
|                  |            |                    |                                                       |                                                       |

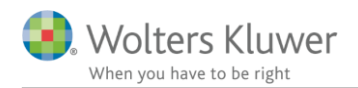

#### 4.8 Udskrift og andre visninger

Fra forsiden af værdipapirmodulet, er det muligt at tilgå 2 forskellige visninger med relation til den nye automatiske avanceberegning.

| vecruip                                         | oapirer                                                                                                    |                                                       |                                 |                                                        |
|-------------------------------------------------|----------------------------------------------------------------------------------------------------|-------------------------------------------------------|---------------------------------|--------------------------------------------------------|
| Hand                                            | lling                                                                                                    |                                                       |                                 |                                                        |
| Op<br>C                                         | oret:<br>Opret Aktie 🗸                                                                                                    | Depot:<br>Ret depot Depotnummer 1 -                   | Udskrift:<br>Udskriftsopsætning | Beregningsindstillinger:<br>Ret beregningsindstillinge |
| Over<br>Disse                                   | visninger tilgås vha. knappen                                                                                                    | "Udskriftsopsætning".<br>Værdipapir, oversigt Udskriv | reaning of overce               |                                                        |
| ærdipa                                          | piroversigt                                                                                                    |                                                       |                                 |                                                        |
| /ærdipa<br>⊕ Vis                                | piroversigt<br>s: Begge personer                                                                                                   | ▼ Alle depoter ▼                                      |                                 |                                                        |
| /ærdipa<br>⊕ Vis<br>}eholdn                     | piroversigt<br>St Begge personer  Alle papirer ingsoversigt med avance                                                             | <ul> <li>▼ Alle depoter</li> </ul>                    |                                 |                                                        |
| ′ærdipa                                         | piroversigt<br>s: Begge personer  Alle papirer<br>ingsoversigt med avalue<br>s: Alle papirer  Alle depoter                         | Alle depoter                                          | Se udskriften for, 🔔 Person 1   | - Person 2                                             |
| /ærdipa<br>⊕ Vis<br>3eholdn<br>Vis<br>specifice | piroversigt<br>s: Begge personer  Alle papirer<br>ingsoversigt med avance<br>s: Alle papirer  Alle depoter<br>eret avanceberegning | Alle depoter                                          | Se udskriften for Person 1      | Person 2                                               |

Herefter er det muligt at tilgå en beholdningsoversigt for hhv. person 1 og person 2 eller en specificeret avanceberegning for hhv. person 1 eller person 2.

Der er tilknyttet en række valgmuligheder til begge visninger, der gør det muligt at specificere visningen.

#### 4.8.1 Visning af beholdningsoversigt med avance

| Papir          | Transaktion                      | Dato                                   | Antal                      | Salgssum/<br>ultimosum | Anskaffelses-<br>sum/primosum       | Avance               |   |
|----------------|----------------------------------|----------------------------------------|----------------------------|------------------------|-------------------------------------|----------------------|---|
| Alm. Brand A/S | Beholdning<br>Salg<br>Beholdning | 01-01-2017<br>03-08-2017<br>31-12-2017 | 200,00<br>-150,00<br>50,00 | 12.450,00<br>4.850,00  | 10.800,00<br>-8.100,00<br>-2.700,00 | 4.350,00<br>2.150,00 | ^ |
| l alt          |                                  |                                        |                            |                        |                                     | 6.500,00             | ~ |

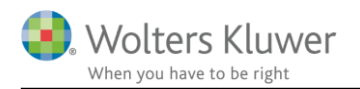

### 4.8.2 Visning af specificeret avanceberegning

| Papir                       | Trans-<br>aktion | Dato                     | Antal             | Salgssum/<br>ultimosum | Anskaffelses-<br>sum/primosum | Avance               | Metode     |          |
|-----------------------------|------------------|--------------------------|-------------------|------------------------|-------------------------------|----------------------|------------|----------|
| Alm. Brand A/S              |                  |                          |                   |                        |                               |                      |            | $\wedge$ |
| Kapitalindkomst (Felt 239)  | Lager<br>Køb     | 31-12-2014<br>01-01-2014 | -200,00<br>200,00 | 8.600,00<br>8.600,00   | 8.200,00<br>8.200,00          | 400,00<br>400,00     | Lager      |          |
| Alm. Brand A/S              | Lager            | 31-12-2015               | -200.00           | 7 600 00               | 8 600 00                      | -1 000 00            |            |          |
| Kapitalindkomst (Felt 239)  | Køb              | 01-01-2014               | 200,00            | 7.600,00               | 8.600,00                      | -1.000,00            | Lager      |          |
| Alm. Brand A/S              |                  |                          |                   | 40.000.00              | 7 000 00                      |                      |            |          |
| Kapitalindkomst (Felt 239)  | Lager<br>Køb     | 01-01-2016               | -200,00           | 10.800,00              | 7.600,00                      | 3.200,00             | Lager      |          |
| Alm. Brand A/S              |                  |                          |                   |                        |                               |                      |            |          |
| Kapitalindkomst (Felt 239)  | Lager<br>Køb     | 31-12-2017<br>01-01-2014 | -50,00<br>50,00   | 4.850,00<br>4.850,00   | 2.700,00<br>2.700,00          | 2.150,00<br>2.150,00 | Lager      |          |
| Alm. Brand A/S              |                  |                          |                   |                        |                               |                      |            |          |
| Kapitalindkomst (Felt 239)  | Salg<br>Køb      | 03-08-2017<br>01-01-2014 | -150,00<br>150,00 | 12.450,00<br>12.450,00 | 8.100,00<br>8.100,00          | 4.350,00<br>4.350,00 | Gennemsnit |          |
|                             |                  |                          |                   |                        |                               |                      |            |          |
|                             |                  |                          |                   |                        |                               |                      |            |          |
|                             |                  |                          |                   |                        |                               |                      |            |          |
| l alt                       |                  |                          |                   |                        |                               | 9.100,00             |            | ~        |
| Indkomstfordeling af avance |                  |                          |                   |                        |                               |                      |            |          |
| Skattefri indkomst          |                  |                          |                   |                        |                               |                      |            |          |
| Personlig indkomst          |                  |                          |                   |                        |                               |                      |            |          |
| Kapitalindkomst             |                  |                          |                   |                        |                               | 9.100,00             |            |          |
| Aktieindkomst               |                  |                          |                   |                        |                               | 9 100 00             |            |          |

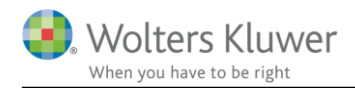

## 5 Skat Professionel Nova

#### 5.1 Fejlkontroller

Der er tilføjet fejlkontroller på følgende indtastninger der kan give fejl i kapitalforklaringen.

- Valgt blandet benyttet aktiv uden at have valgt opgørelsesmetode
- Indtastet A-skat i selvangivelsen under betalte skatter. A-skatter skal indtastes i underspecifikationer f.eks. felt 201 løn
- Indtastet betalt am-bidrag af B-indkomst i selvangivelsen
- Skyldige b-skatterater ultimo sidste år stemmer ikke med primo året

Herudover er tekster på fejlkontroller i flere tilfælde ændret. Af den nedenfor viste fejlbesked ses det at ved at dobbeltklikke på beskeden eller vælge gå til knappen – så kommer man til hvor rettelse skal foretages, eller der vises hvilke tal der giver differencen.

| 👬 Fejlkontrol                                    |                                                              |                                                            |                                 |
|--------------------------------------------------|--------------------------------------------------------------|------------------------------------------------------------|---------------------------------|
| 👔 Fælles: Fælles kapit                           | alforklaring for året stemmer                                | ikke med fælles formue sidste år :6105 (DELF)              |                                 |
| 🕴 Hanne 700: Kapitalf                            | orklaring for Person 2 stemm                                 | er ikke med formue for Person 2 sidste år :6104 (DEL       | F)                              |
| Peter 700: Rest-/ove                             | erskydende skat primo stemn                                  | ner ikke med sammenligningstal :6124 (DELF)                |                                 |
| Hanne 700: Der er i<br>formuen i sammenlig       | kke sammenhæng mellem ind<br>gningstal :6127 (DELF)          | tastede formueværdier primo sidste år sammenholdt i        | med indtastede primoværdier for |
| Check afstemning af p<br>dobbeltklikke på fejbes | rimoværdier i forhold til formu<br>keden eller vælge gå til. | ie primo sidste år. Se hvilke tal der er indtastet/indirek | te beregnet i programmet ved at |
|                                                  |                                                              |                                                            | ~                               |
| Fejlkontrol ved gem                              | Vis tips                                                     | Vis skiutte Skiul kontrol Gå til                           | Udskriv Luk                     |

### 5.2 Fejl i vurderingsprincip i prioritetsgæld rettet

Ved indlæsning fra R75 eller indtastning af prioritetsgæld for året, der efterfølgende flettes med sidste års tal, og der ønskes anvendt vurderingsprincip kursværdi, så kommer fejl i beregning af kursregulering sidste år.

Her låses sidste års vurderingsprincip til restgæld, med fejl i kapitalforklaringen svarende til sidste års kursregulering for prioritetsgæld i kapitalforklaringen. Sidste års vurderingsprincip er skjult i 2017 programmet, så rettelse kan ikke lade sig gøre. Løsning har pt. været at slette importeret linje og indtaste en manuel linje med begge eller 3 års tal.

Fejlen er rettet i version 2017.6.

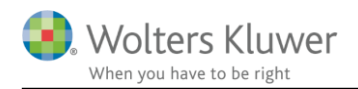

## 6 Support og installation

#### 6.1 Brug User Report

Fra programmets menu, under "Hjælp", er der adgang til vores supportsider på nettet. Det er her du finder User Report og Support Videoer.

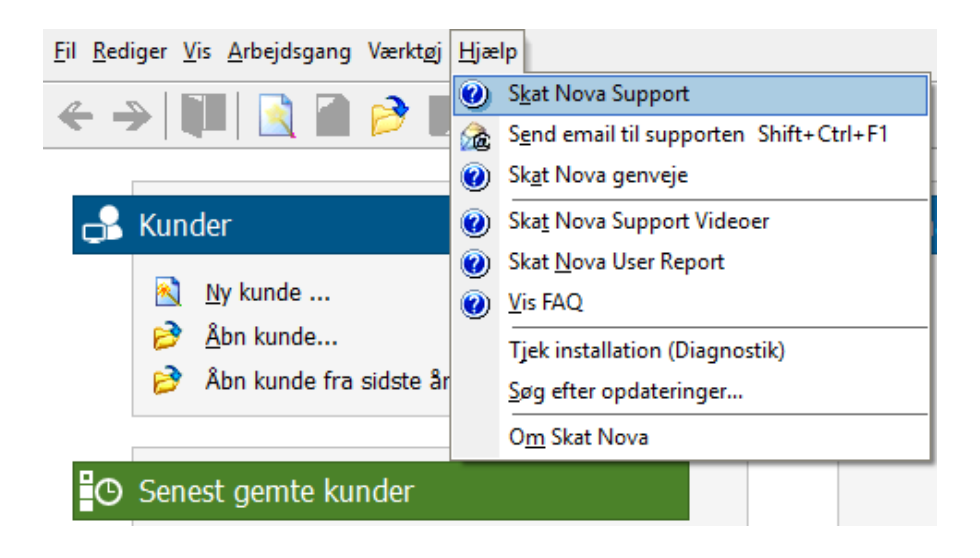

User Report giver et overblik over de ønsker, som kunder har til forbedringer i programmet. Der fremgår en status på hver idé – er den fx under overvejelse eller ved at blive implementeret. Du kan også selv oprette et ønske, og du kan "like" og kommentere på ønsker, som er fremsat af andre brugere. Vi benytter disse User Report ønsker til vores prioritering af kommende opgaver.

Brug ikke User Report til rapportering af eventuelt fundne fejl. Send i stedet en mail til vores support på adressen <u>software@wolterskluwer.dk</u>.

#### 6.2 Program installation

Vedrørende installation af programmet – læs dokumentet <u>SkatNovaSystemkravOgInstallation</u>.

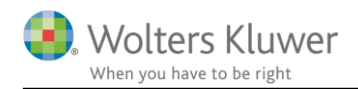

## 7 Skat Nova - Produktinformation

#### 7.1 Let og sikker udarbejdelse af årsrapporten

Skat Nova er et program, der styrer processen i forbindelse med udarbejdelse af forskudsopgørelser, selvangivelser og personlige regnskaber. En let tilgang til opgaverne og løbende kvalitetssikring sparer tid og sikrer samtidig en høj kvalitet af skatteberegningen, selvangivelsen og det personlige regnskab.

#### 7.2 Samspil sikrer kvaliteten

Skat Nova er opbygget efter en intuitiv arbejdsgang, der guider brugeren hele vejen gennem udarbejdelsen af skatteberegningen. Programmet er integreret med Årsafslutning og SKAT. Således kan der overføres driftsøkonomiske regnskabstal fra virksomhedens regnskab til virksomhedsordningen. Ligeledes er der mulighed for at hente R75 data fra SKAT og indberette selvangivelsen elektronisk. Den intuitive arbejdsgang og automatiserede processer minimerer risikoen for fejl og sikrer effektivitet i arbejdsprocessen yderligere.

#### 7.3 Faglighed

Skat Nova sikrer kvaliteten af den faglige opdatering af din skatteberegning i henhold til gældende skattelovgivning og god revisorskik.

#### 7.4 Skat Nova giver dig:

- Professionel skatteberegning
- Skabeloner til forskellige regnskabsopstillinger og formål
- Personligt regnskab med opdaterede revisionserklæringer, notemanager med fleksible og faste noteskabeloner
- Integration med SKAT
- Integration til Årsafslutning

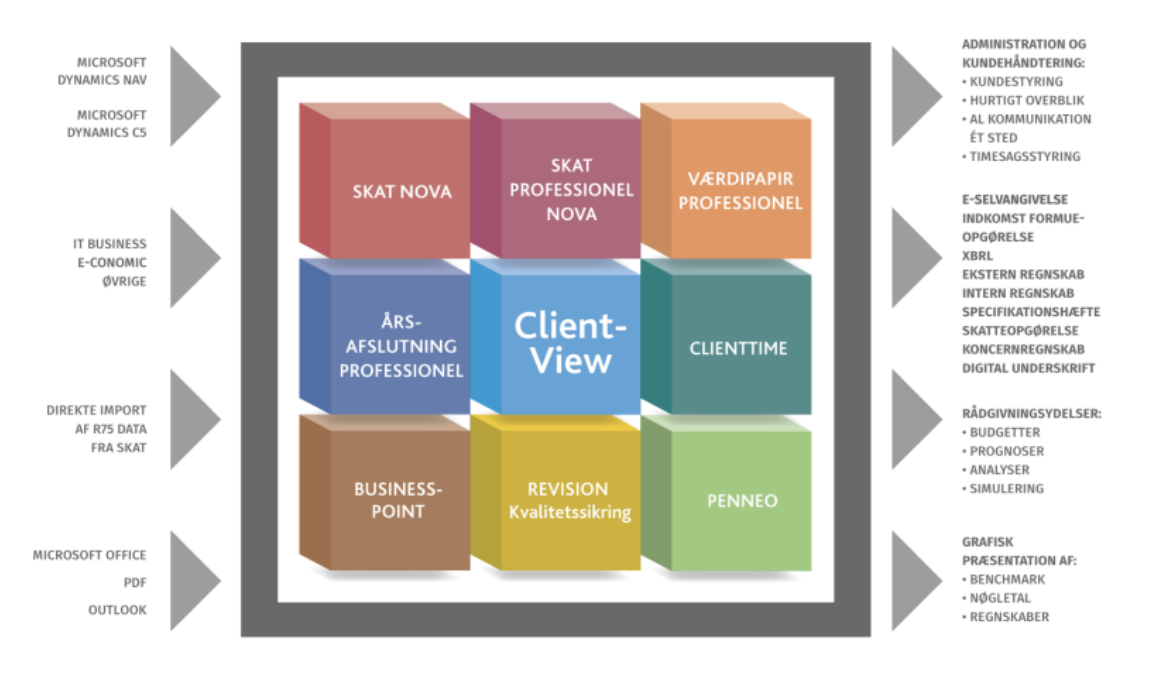

Skat Nova er integreret med de øvrige systemer og programmer, hvilket gør udarbejdelsen af skatteberegningen effektiv og sikker.